## BÚSQUEDA DE REGISTROS EN GEISER

## Existen varias posibilidades de búsqueda de un registro en Geiser. Primero entraremos al sistema siguiendo las pantallas señaladas

| Usuario:            |                       |      |  |
|---------------------|-----------------------|------|--|
| Contraseña:         |                       |      |  |
| Aceptar             |                       |      |  |
| Logi                | n automático          |      |  |
| Login con (<br>(Cl@ | Certificado c<br>ve2) | l@ve |  |
| Login c             | on Autentica          |      |  |

Pulsaremos después en el botón "clave" y aceptaremos el certificado nuestro mostrado, y pasaremos a la siguiente pantalla.

| Seleccione un ámbito<br>Ámbito: |                  |
|---------------------------------|------------------|
|                                 | Cancelar Aceptar |
|                                 |                  |

|                          |                            |                                  | <b>SER</b><br>8895 - Oficina | de Registro del Serv | Mi oficina Mis Lista<br>vicio de Estudiant | Mis Listas luismanuel herraez gonzalez/ perfil múltiple Cerrar sesión<br>Estudiantes |        |                   |
|--------------------------|----------------------------|----------------------------------|------------------------------|----------------------|--------------------------------------------|--------------------------------------------------------------------------------------|--------|-------------------|
|                          | COMONES                    | Regi                             | stro 👻 Inform                | nes 👻 Catálogos 👻    | Avisos 👻 Ayu                               | ida 👻                                                                                |        |                   |
|                          |                            |                                  |                              |                      |                                            |                                                                                      |        |                   |
|                          |                            |                                  |                              |                      |                                            |                                                                                      | P Of   | icina de registro |
| Bandeia                  |                            |                                  |                              |                      |                                            |                                                                                      |        |                   |
|                          |                            |                                  |                              |                      |                                            |                                                                                      |        |                   |
|                          |                            |                                  |                              |                      |                                            |                                                                                      |        | Filtrar           |
| ASIENTOS PENDIENTES      | E/S                        | Ámbito Remitente                 | Código                       | Interesados / Órgano | Origen                                     | Fecha envío                                                                          | Asunto |                   |
| Pendientes envio (0)     | No se ha encontrado ningún | resultado con los criterios sele | ccionados.                   |                      |                                            |                                                                                      |        |                   |
| Pendientes reenvío (0)   | Las horas mostradas corr   | esponden con el horario local    |                              |                      |                                            |                                                                                      |        |                   |
| RECIBIDOS                |                            |                                  |                              |                      |                                            |                                                                                      |        |                   |
| Pendientes confirmar (0) |                            |                                  |                              |                      |                                            |                                                                                      |        |                   |
| Confirmados              |                            |                                  |                              |                      |                                            |                                                                                      |        |                   |
| Rechazados               |                            |                                  |                              |                      |                                            |                                                                                      |        |                   |
| Reenviados               |                            |                                  |                              |                      |                                            |                                                                                      |        |                   |
| Anulados                 |                            |                                  |                              |                      |                                            |                                                                                      |        |                   |
|                          |                            |                                  |                              |                      |                                            |                                                                                      |        |                   |

Se nos mostrará la bandeja completa de nuestra Unidad Tramitadora (aunque en esta pantalla es el Registro de Estudiantes que no es tal unidad). Ahí tendremos acceso a los asientos pendientes, recibidos...

Para hacer un registro nuevo, pulsaremos en la parte superior de fondo naranja, bandeja - Asientos de Salida como se muestra más abajo

| Registro 👻 Informes 👻 | Catálogos 👻         | Avisos 👻 | Ayuda 👻 |
|-----------------------|---------------------|----------|---------|
| Bandeja               |                     |          |         |
| Envíos doc. física    |                     |          |         |
| Registro de entrada   |                     | _        |         |
| Registro de salida    | Registro de entrada |          |         |
| <br>Plantillas        |                     |          |         |

Lo explicado para la búsqueda sirve casi en su totalidad para los asientos de entrada como para los de salida. Tenemos varias posibilidades para hacerla: por código del registro oficial o provisional si es registro interno, por DNI (es la búsqueda más rápida) o combinando nombre y/o apellidos, asunto...

|                                                                                                    |                |                                                                                          | datos                            | masiva PDF Excel                                              |
|----------------------------------------------------------------------------------------------------|----------------|------------------------------------------------------------------------------------------|----------------------------------|---------------------------------------------------------------|
| Isuario:                                                                                                |                | P                                                                                        | Deja                             | umos usuario en blanco                                        |
| odos mis Ámbitos:                                                                                       | Lo marcamos si | i queremos hacer búsqueda c<br>Sabiendo código oficial de<br>click anterior y pulsando i | complet<br>el registi<br>más aba | ta<br>ro lo señalaremos marcando el<br>ajo en el botón BUSCAR |
| echa registro desde:<br>echa registro hasta:<br>echa presentación desde:<br>echa presentación hasta:    |                |                                                                                          | P                                |                                                               |
| Irgano destino:<br>Irg. sup. jerårquico origen:<br>Irg. sup. jerårquico<br>estino:<br>Ificina creadora: |                |                                                                                          | 4 4 A                            | Se puede buscar por destino                                   |
| Oficina creadora:                                                                                       |                |                                                                                          | р<br>Р                           |                                                               |
| nteresado:<br>Nocumento identificación:                                                                 |                | Señalamos nombre y/o ape<br>Introducimos DNI , NIE ó                                     | ellidos c<br>Pasapo              | que sepamos entre dos *<br>orte                               |
| Representante:<br>Nocumento identificación:                                                             |                | ~                                                                                        |                                  |                                                               |
| lesumen asunto:                                                                                         |                | Introducimos palabras cla                                                                | ve del a                         | sunto separadas por el símbolo                                |
| ipo transporte:<br>Iº Transporte:<br>Documentación física:                                              | <u>)</u>       | ~                                                                                        |                                  |                                                               |
|                                                                                                    |                |                                                                                          |                                  |                                                               |